# mapple

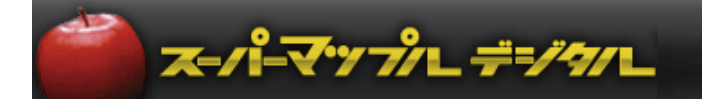

# スーパーマップル・デジタル 「<u>顧客王」情報を地図表示する方法</u>

## 「顧客王」情報を地図表示する方法

#### 2020年5月末日現在

#### A:顧客の位置を地図上に表示する方法

- ・顧客干の顧客一覧を選択します。
  ■ ダイレクトメニュ・ 5.6(木) 顧客王10 サンプル屋道病 福利厚生王 ● サポート& ● お気に入り ● 股 定 ● ヘルプ ● 終 了 - ファイル 導入 顧客管理 見線管理 ツール 0/ -履歷·予定 項目設計 顧客—皆 顧客一覧 最歷·予定一覧 顧客項目設計 顧客カード 副客一覧 RFM AUTO 說明: 顧客を一覧で表示できます。 顧客情報の修正や帳票の印刷、 括配信もこの機能から行えます。 自動入力設定 RFM顧客分析 機能説明 カレンダー toDoリスト
- ② 顧客王の顧客一覧を「Excel」のCSVで出力します。

|    | 丽安一覧             |                           |                 |                 |       |        |              | -                         | 1.0                | 111-1            | <u> </u>                                |            |                              |                         | -                            | _                            |                           | E R                             |
|----|------------------|---------------------------|-----------------|-----------------|-------|--------|--------------|---------------------------|--------------------|------------------|-----------------------------------------|------------|------------------------------|-------------------------|------------------------------|------------------------------|---------------------------|---------------------------------|
|    |                  | BUER DESCRIPTION DE LE FE | (明.又曰   始告      | FORM Example to |       |        |              | Exce                      | elへの               | 出刀               | 画面                                      |            |                              |                         |                              |                              |                           | . 9                             |
| Ē  | 11 F21 F31 F41   | F5+ F6+                   | F7+             | F8 F9           | F10   |        |              |                           |                    |                  |                                         | IS P 1     | - 11 - 20                    |                         | ■田 撃り                        | × , 14.73                    | 使使日                       | • ð • <u>A</u> • .              |
| 17 |                  | T. K(0)                   |                 |                 |       |        | 1            | 1 in                      |                    |                  |                                         |            |                              |                         |                              |                              |                           |                                 |
|    |                  |                           |                 |                 |       |        |              | TO POPER.                 |                    |                  |                                         |            |                              |                         |                              |                              |                           |                                 |
| 選扣 | 訳 顧客コード 顧客名      | 付箋1   付箋2   敬称            | 顧客名フリガナ         | イニシャルキーカナ   イ:  | ニシャルキ |        | -            | A2 _                      | 教室一覧               |                  |                                         |            | [ . ]                        |                         |                              |                              |                           |                                 |
|    | 10001 ホテル ニュー鏡月  | 推 (                       | けん ニューキョウダック    | 初にa HOTE        | R     |        |              | A E                       | C<br>2/11 個人注人表示   | D E<br>順1 表示順2 表 | F G                                     | н т        | JK                           | L                       |                              | N O                          | ) P                       | 0                               |
|    | 10002 メイクイーンズホテル | 様メ                        | イタイーンスであり       | 거거~ WEIK        | U     |        |              | 2 阅读_1                    | 法人                 |                  | ,,,,,,,,,,,,,,,,,,,,,,,,,,,,,,,,,,,,,,, |            |                              |                         |                              |                              |                           |                                 |
|    | 10003 あまの屋旅館     | <b>補</b> 7                | ペマノヤリョカン        | 77/19 ANAN      | 40    |        |              | 3 顧客□-F 顧客:               | 5 付援1 付援           | 2 教杯 瞿           | 客名フリイニシャル                               | イニシャル・メモ   | 郵便番号 住所1                     | 住所2 電                   | 話番号 E-m                      | ail) URL                     | 画像                        | 代表著名                            |
|    | 10004 ピストロ黒船     | 様と                        | 2°2100072       | t° አho BISU     | л     |        |              | 4 1000 ATA<br>5 10002 X47 | / ニュニ酸月<br>イーンズホテル | (体)の<br>(補)が     | 10-1-4478-1<br>97-2238797-              | MEKU       | 10/-0054 東京都<br>102-0071 東京都 | ド业区位庫 100<br>千代田区富十500- | -0395-6Hy0-<br>-0397-1 mai r | getsukrittp//<br>queensittp/ | /www.куоде<br>/www.mauric | tsul 🕸 (SIL A<br>Sueens 002 com |
|    | 10005 トラットリア・ゴリ  | 横卜                        | highly7·3°9     | h5oh9 TORA      | AT    |        | 1/           | 6 10003 නි <i>ස</i> ර     | 屋旅館                | 様 7              | 1/6940/ 77/69                           | AMANO      | 369-1873 埼玉県                 | 快父市浦山 048               | 94-08-Eamar                  | no@ma.http:/                 | /www.amano                | o.no天野 畝春                       |
|    | 10006 大衆割充 万祝    | 椎                         | 2(32920707 2(9) | 5/9a9 TAIS      | 3Y    |        | -            | 7 10004 E2F               | 日果船                | 様 じ              | 21020241.210                            | BISUT      | 142-0064 東京都                 | 品川区職の台(G                | -0719-Skurot                 | fune@(http:/)                | /www.biston               | o_kurofune.004                  |
|    | 10007 居酒屋 笛兄弟    | 御中 イ                      | (9")7 714=99"4  | (7) AP IZAK     | A     | 25 N   | licrosoft Ex | cel - KOKY                | AKUICHIRA          | N年商.csv          |                                         |            |                              |                         | all.                         | ruemu http:/                 | /www.maiwa                | ii 005.co.jp                    |
|    |                  |                           |                 |                 |       | 181    | 7=(11(F) 通り  | L(F) 表示()/                | #入の ま;             | た(の) ツール(        | D データ(D)                                | 0/2/8000   | AUL700                       |                         |                              |                              |                           |                                 |
|    |                  |                           |                 |                 |       | 1992   | 27 17 g and  | 6.9. 301/D                | 14//W B1           | 12 / 10          | 1 1 140                                 | 7121 7 112 | 007.00                       |                         |                              |                              |                           |                                 |
|    |                  |                           | 「百日設す           | 定時のポイン          | ル・    | 1111図ト | に実う          | ミレかい                      | 、不                 | 亜カダ              | テノナ省                                    | 旧除し        | てくだき                         | 51.1                    |                              |                              |                           |                                 |
|    |                  |                           |                 |                 | · ·   |        | 1222/        | 10/61                     | 2 K - 1 -          | וסיצ             | ט או ר                                  | O VISITO   |                              | - • • •                 |                              |                              |                           |                                 |
|    |                  |                           |                 |                 |       | 下図の博   | ■(二)+        | $\vdash \sigma$           | いっくテカ              | 「不更              | 2/7                                     | ーロガル       | ン亜ナ                          | 「百日                     | 31.T.t                       | tin;                         | <b>キオ</b>                 | -                               |
|    |                  |                           |                 |                 |       |        |              | $\sim \pm 0$              | /21 J /J           | <b>T</b> Y       | 1011                                    | D11.0      | ٥×۷                          |                         | 1104                         | 2.74                         | ት እ                       | •                               |
|    |                  |                           |                 |                 |       |        |              |                           |                    |                  |                                         |            |                              |                         |                              |                              |                           |                                 |
|    |                  |                           |                 |                 |       |        | A            | В                         | C                  | D                | E                                       | F          | G                            | H                       |                              |                              |                           |                                 |
|    |                  |                           |                 |                 |       | 1      | タイトル         | 条件タイトノ                    | 個人·法人              | 表示順1             | 表示順2                                    | 表示順3       |                              |                         |                              |                              |                           |                                 |
|    |                  |                           |                 |                 |       | 2      | 顾究一覧_        | ]                         | 法人                 |                  |                                         |            |                              |                         |                              |                              |                           |                                 |
|    |                  |                           |                 |                 |       | 3      | 顧客コード        | 顧客名                       | 付箋1                | 付箋2              | 敬称                                      | 顧客名フリ      | バイニシャル                       | イニシャ                    | ル・メ                          |                              |                           |                                 |
|    |                  |                           |                 |                 |       | 4      | 1 0 0 0 1    | ホテル ニョ                    | 一鏡月                |                  | 様                                       | ホテル ニュー・   | トホテルニュ                       | HOTER                   |                              |                              |                           |                                 |
|    |                  |                           |                 |                 |       | 5      | 1 0 0 0 2    | メイクイーン                    | ノズホテル              |                  | 様                                       | メイクイーンス    | オメイクイー                       | MEIKU                   |                              |                              |                           |                                 |
|    |                  |                           |                 |                 |       | 6      | 1 0003       | あまの屋船                     | REE .              |                  | 様                                       | アマノヤリョカン   | 77/41                        | AMANO                   |                              |                              |                           |                                 |
|    |                  |                           |                 |                 |       | 7      | 10004        | ビストロ黒                     | 船                  |                  | 様                                       | と"ストロクロフ   | ネヒ"ストロ                       | BISUT                   |                              |                              |                           |                                 |

③ スーパーマップルデジタルを起動し、「取込」タブの「テキスト」をクリック。「テキスト情報への取り込み」を選択します。

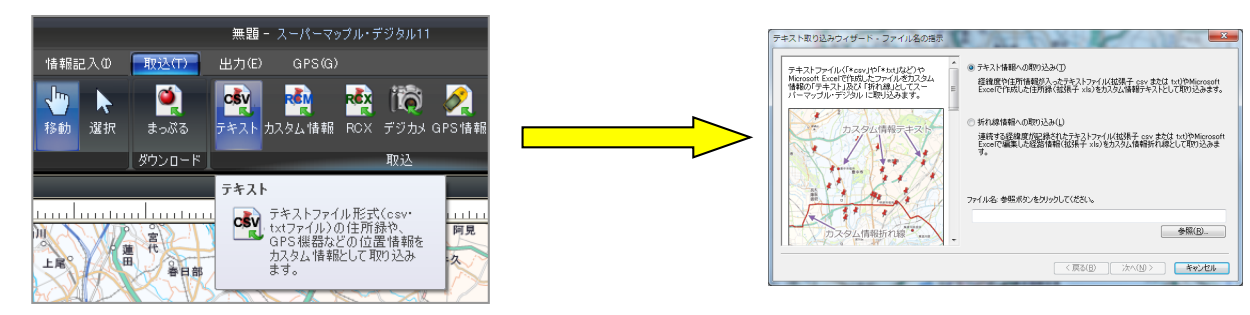

④ Excelに出力されたファイルを選択し [開く] → [次へ] をクリックすると、データが取り込まれます。

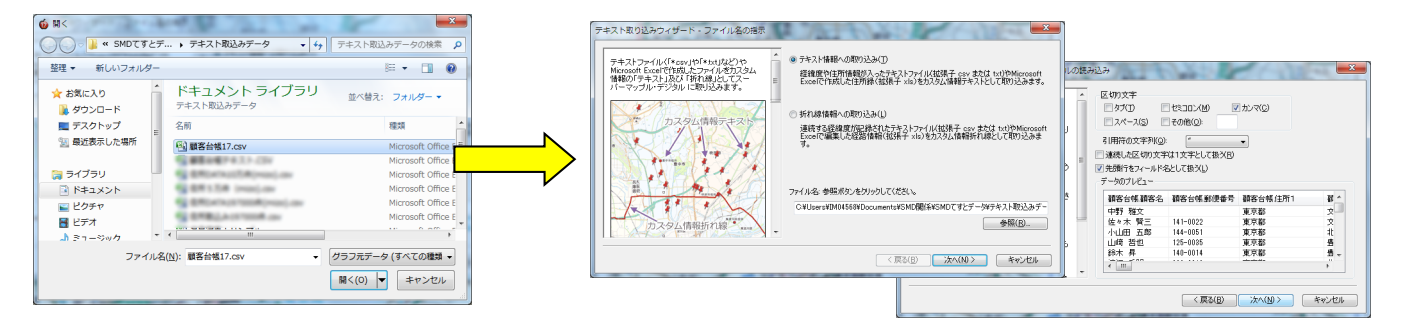

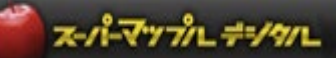

⑤ [ステップ2] は、各列(項目名)のデータ形式の確認をします。

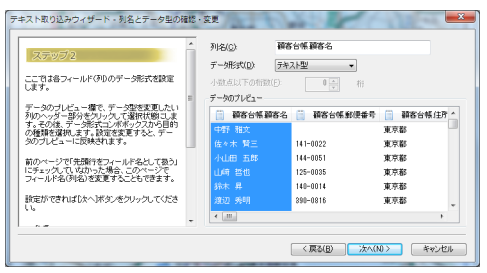

⑥ [ステップ3] は、表示位置を特定する、「郵便番号」「住所」「経度・緯度」で設定します。(「住所での例」です。)

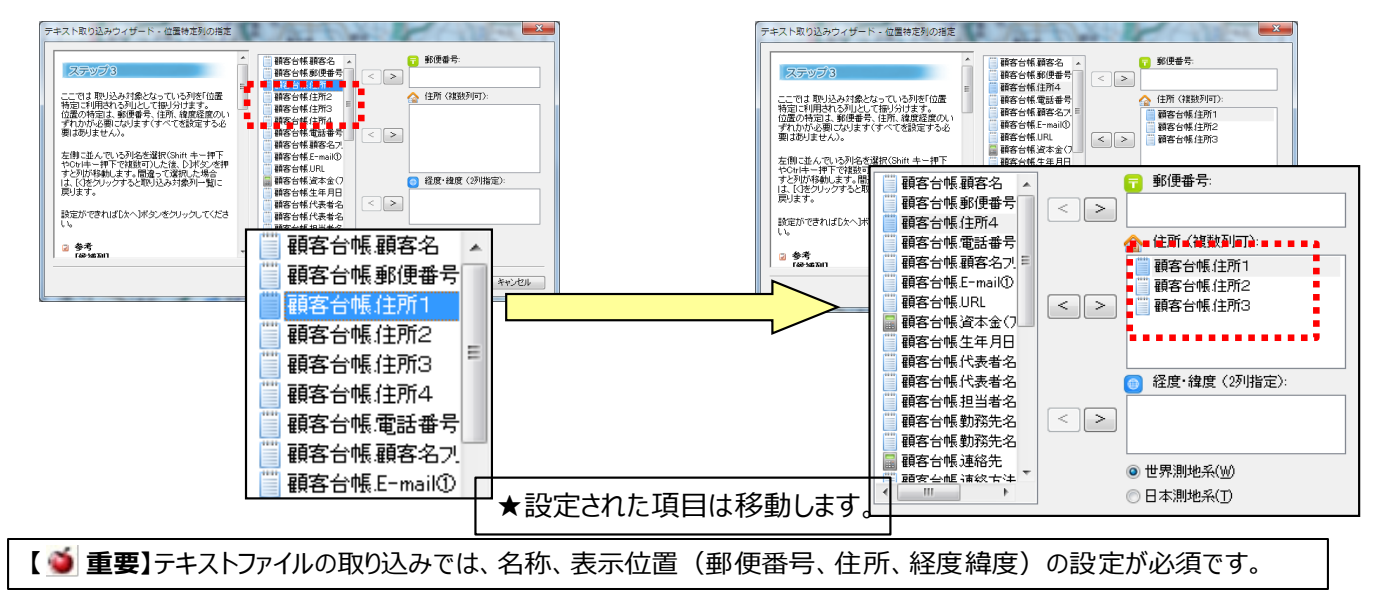

⑦ [ステップ4]は、名称(必須)など取り込みに必要な基本的な要素を設定します。

| テキスト取り込みウィザード - 基本情報列の指定                                                                                                    | the to get the                                                                                                    |                                                                                                    |                                                   |                                                                                                    |
|----------------------------------------------------------------------------------------------------|----------------------------------------------------------------------------------------------------|----------------------------------------------------------------------------------------------------|---------------------------------------------------|----------------------------------------------------------------------------------------------------|
| テキスト取り込みウイザード - 基本情報列の活定<br>ステップ4<br>前ページ2何欄に取り込み対象となっていら列<br>者行力之少に情報の表本情報として利用される<br>列として用り対けます。名称と対析必須です。<br>左側ご並んでいる列と各意識が(Shift キー非下<br>やひにキー排下で建設可した)後、Di水交ッグ押<br>すどがが移動します。間指して欲和した場合<br>は、(12グロックすると和り込み対象列ー型)に<br>調査ができればしたへ)ボタンをクリックしてくださ<br>い。<br>参考<br>(変補列)<br>読み込んだファイルに記録された列のうち、<br>前ページアの主参風にはマイの別(日)+校(エニオカ | 各当帳 副第第名   名称:    各当帳 副貨幣名   >    客台帳 副話番号   >    客台帳 副話番号   >    客台帳 認知者号   >    客台帳 認知者号   >    宮台帳 認知者号   >    宮台帳 認知者号   >    宮台帳 認知者号   >    宮台帳 認知者号   >    宮台帳 認知者号   >    宮台帳 認知者号   >    宮台帳 認知者告   >    宮台帳 認治方法   >    第日   >    宮台帳 認治方法   >    第日   >      > | ×        た        オ・        ・        ・        ・        ・        ・        ・        ・        ・        ・        ・        ・        ・        ・        ・        ・        ・        ・        ・        ・        ・        ・        ・        ・        ・        ・        ・        ・        ・        ・        ・        ・        ・        ・        ・        ・        ・        ・        ・        ・        ・        ・        ・        ・        ・        ・        ・        ・        ・        ・        ・        ・ |                                                   | 名称(必須):      ● 通客台帳 顕客名      フリガナ:      < ● 通客台帳 電話番号      E-Mait      < ● 目時:      < ● 二      < ● 二      日時:      < ● 二      ● 手122: |
|                                                                                                    |                                                                                                    | しょ<br>② 参考<br>[鉄種列]<br>読み込んだファイルに記録された列の<br>熱ルージャままは、以イケの面付り+ドボニー                                                                                                    | 御客台帳,時常電話<br>御客台帳,時常電話<br>御客台帳,時常電話<br>御客台帳,時常にか、 | □ デェック·<br>< > □ 評価<br>< > □ □ □ □ □ □ □ □ □ □ □ □ □ □ □ □ □ □                                                                        |

★取り込む情報の項目名が「取込欄」に無い場合は、次の 画面で「コメント」欄で取り込みます。

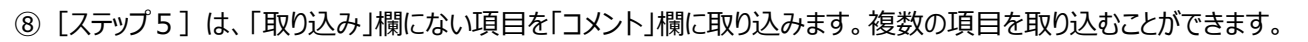

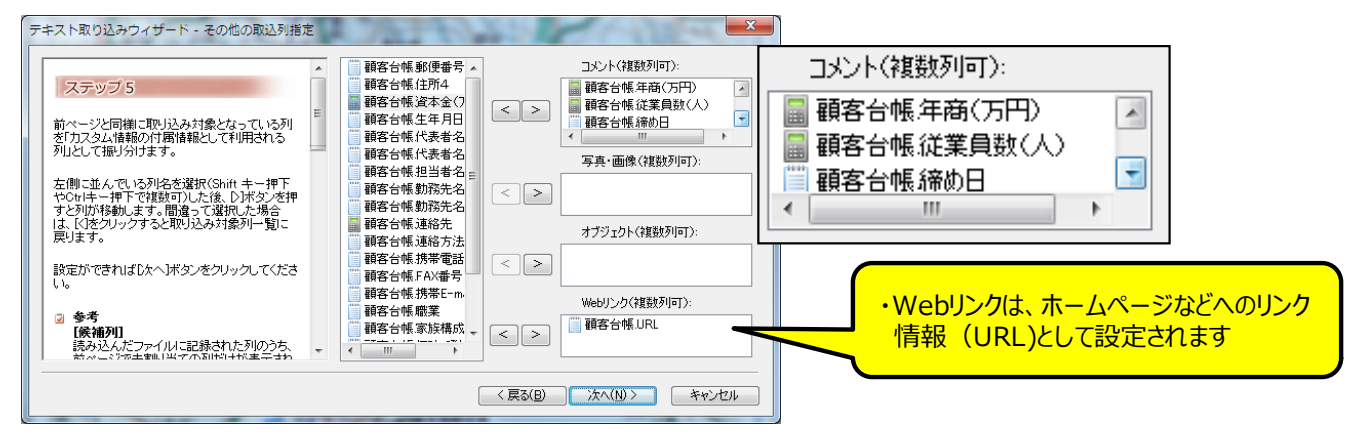

⑨ [ステップ6]は、スーパーマップル・デジタルで作成した情報をCSV出力した情報を、取り込む時に使用します。 「次へ」をクリックしますと、テキストデータを検証し、取り込みを開始します。

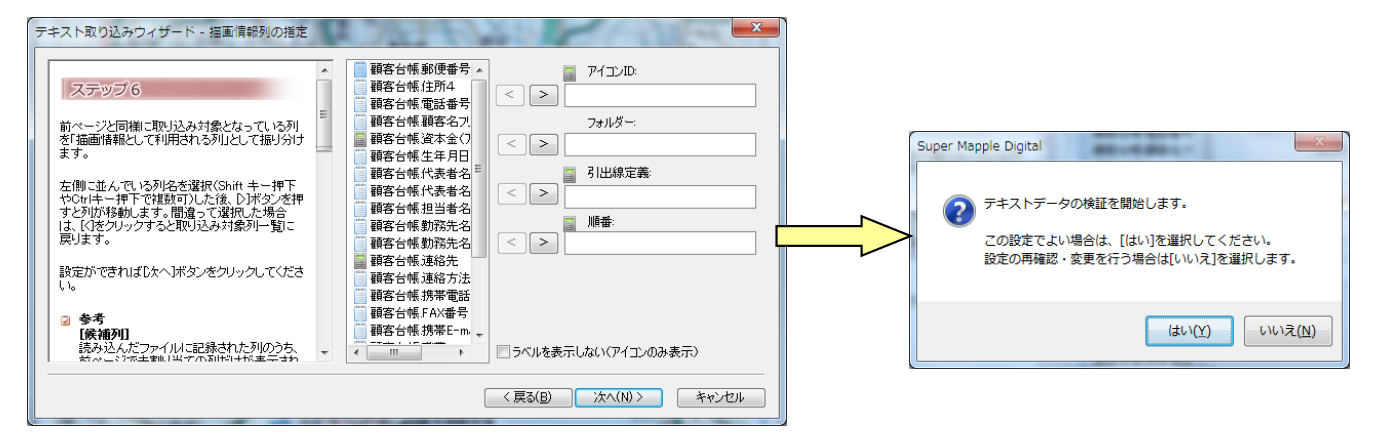

- ⑩ [最終ステップ] は、取り込み後の状況を表示します。
- ・「大字」「市区町村」までしか一致しなかった場合には警告を表示します。 「番地」・「号」レベルまで一致した場合は警告を表示しません。

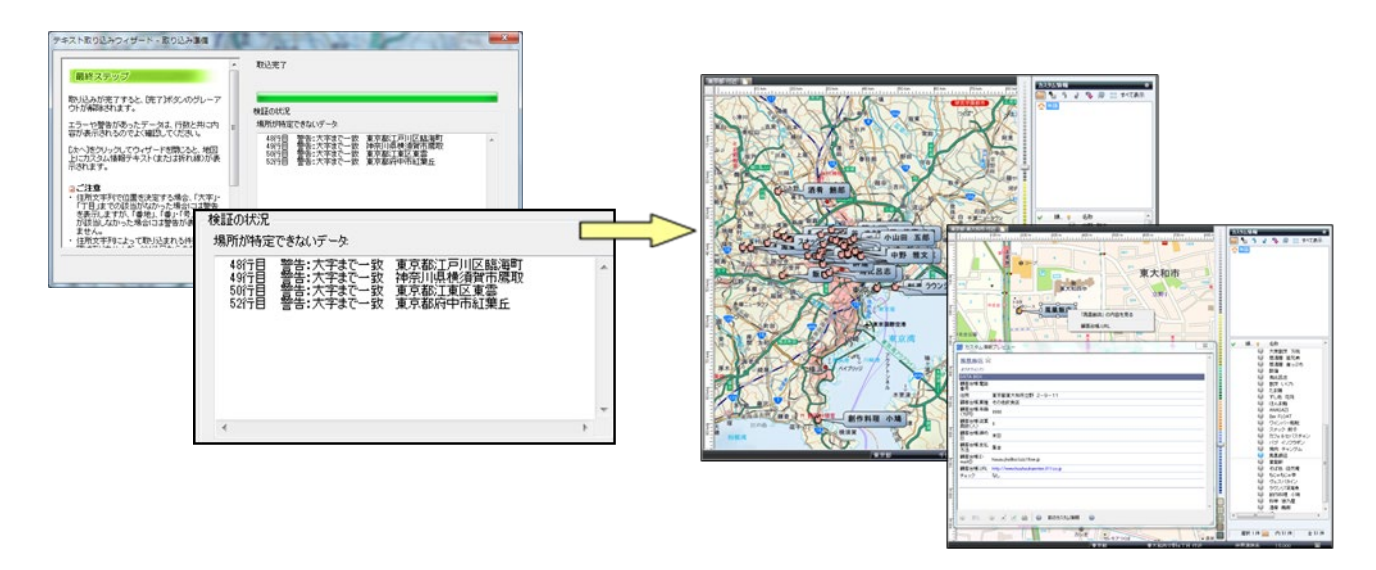

スーパーマップル デ=/タノレ

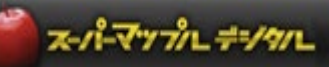

### B:顧客の年商を分布図で表示する方法

① グラフ表示の場合は「Excelファイルへ出力」で行います。

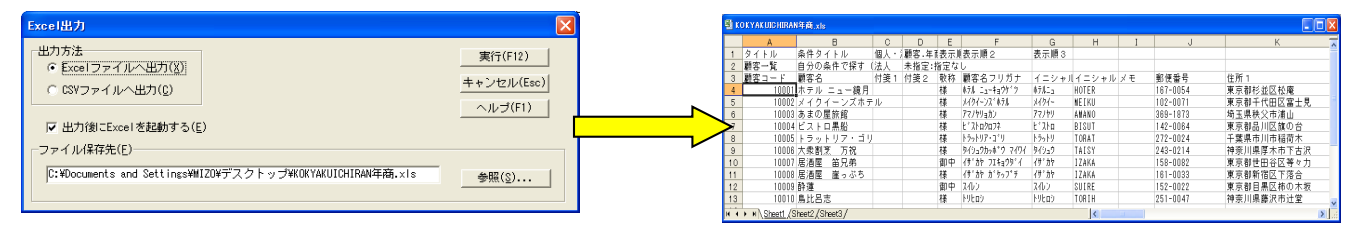

② スーパーマップルを起動し、[取込]タブの「分布図」をクリック、「出力した」ファイルを選択します。

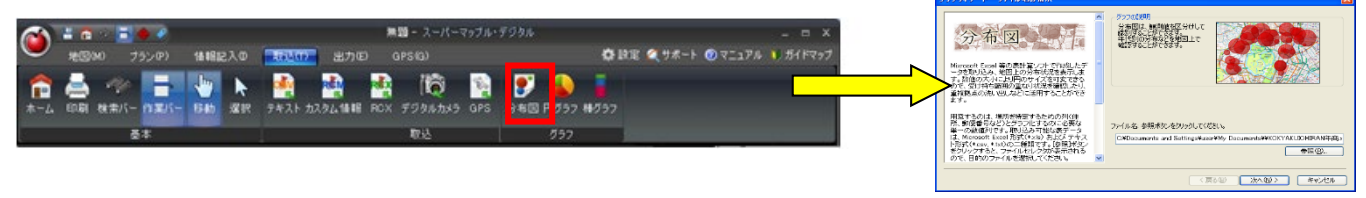

③ 管理項目を【開始行】で設定します。項目を【開始行】の「3」に設定すると管理項目が整います。

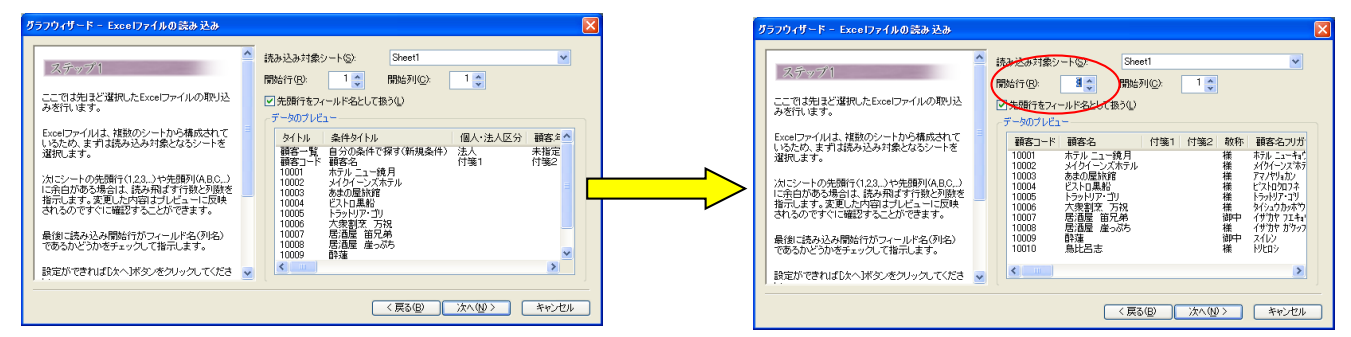

④「年商」をグラフにしますので「数値型」であるか、確認します。
 ポイント:数値型の項目がグラフにできる項目です。

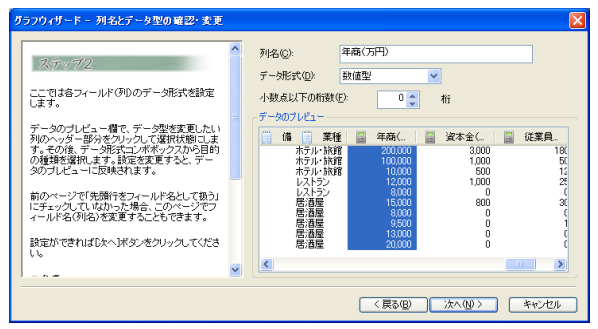

・ヒント:もしグラフにしたい数字が「テキスト型」の場合は、
 ✓で数値型に変更してください。

⑤「顧客名」を「グラフタイトル」に設定、「年商」を「グラフ用数値」に設定します。

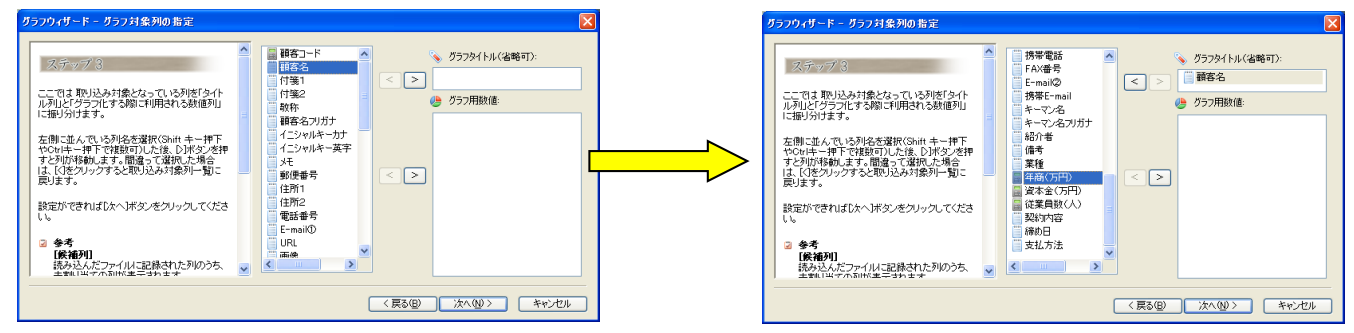

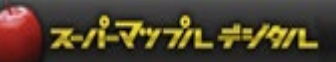

⑥「住所1」を「住所」に設定し、画面の指示に従い操作します。

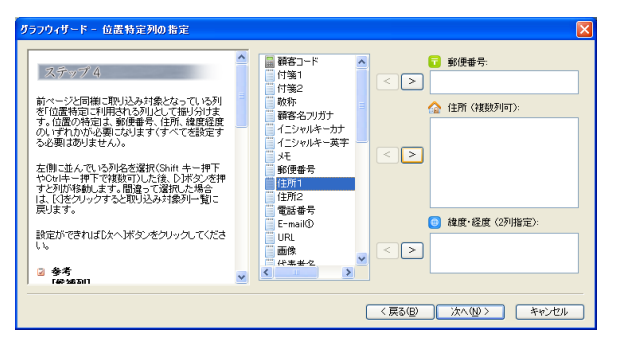

⑦ 年商の大きさを円の大きさで表示します。(表示する色は任意に変更可能です)
 ★「棒グラフ」で表示する場合は、『スーパーマップル・デジタル』の[取込]タブから「棒グラフ」を選択してください。

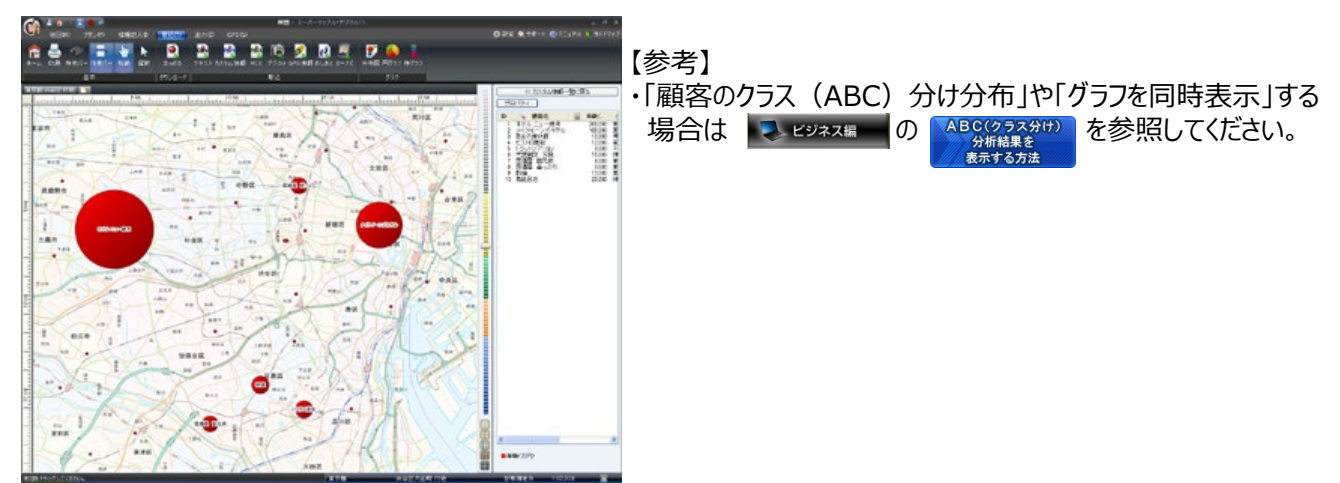

#### 注意事項

製品名及び社名などは、各社の商標または登録商標です。

2020年5月末日現在